# Request an Account: Basic Registration

DS Logon offers two account types: basic and premium. A basic account is established online. Basic accounts, however, provide limited access to your personal information as well as the numerous applications available to premium account holders. A basic account may be upgraded to a premium account by completing the proofing process (either in person or remotely).

Please note that the appearance of the screens shown here may vary based on the manner in which DS Logon is accessed; the procedure, however, remains the same.

From the DS Logon tab, click Request an Account. The Registration Wizard appears displaying the question Do you have a Common Access Card (CAC) with accessible card reader?

| - ?                                 |                                                                           |
|-------------------------------------|---------------------------------------------------------------------------|
| Fou may log in with a DS Ebgon ac   | count. Il you do not nave an account, you may <u>Request a DS Logon</u> . |
| For assistance or to report problem | ns, please call toll free 1-800-477-8227                                  |
|                                     |                                                                           |
| Username                            | Don't have an Account yet?                                                |
|                                     | Request an Account                                                        |
| Password                            | Want to activate your Account?                                            |
|                                     | Use an Activation Code                                                    |
|                                     | Unsuspend your Account                                                    |
|                                     |                                                                           |
| Login                               | Milest did you fermat?                                                    |
| Login                               | What did you forget?                                                      |

Click No. The question Do you have a DFAS myPay Login ID and password? appears.

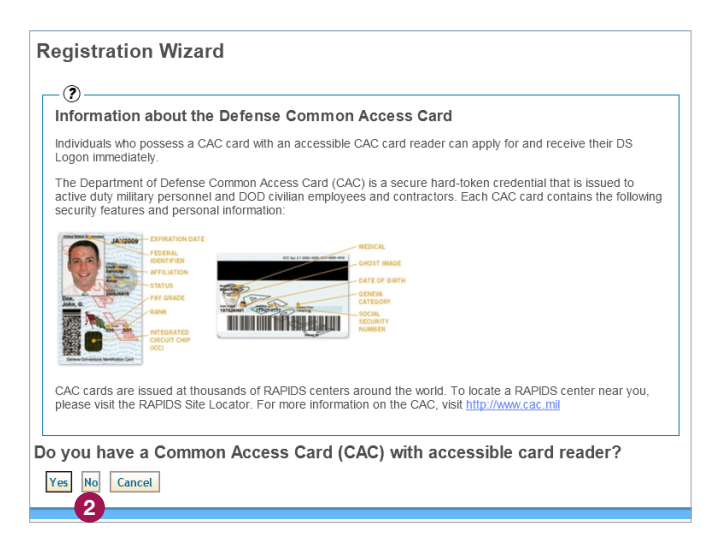

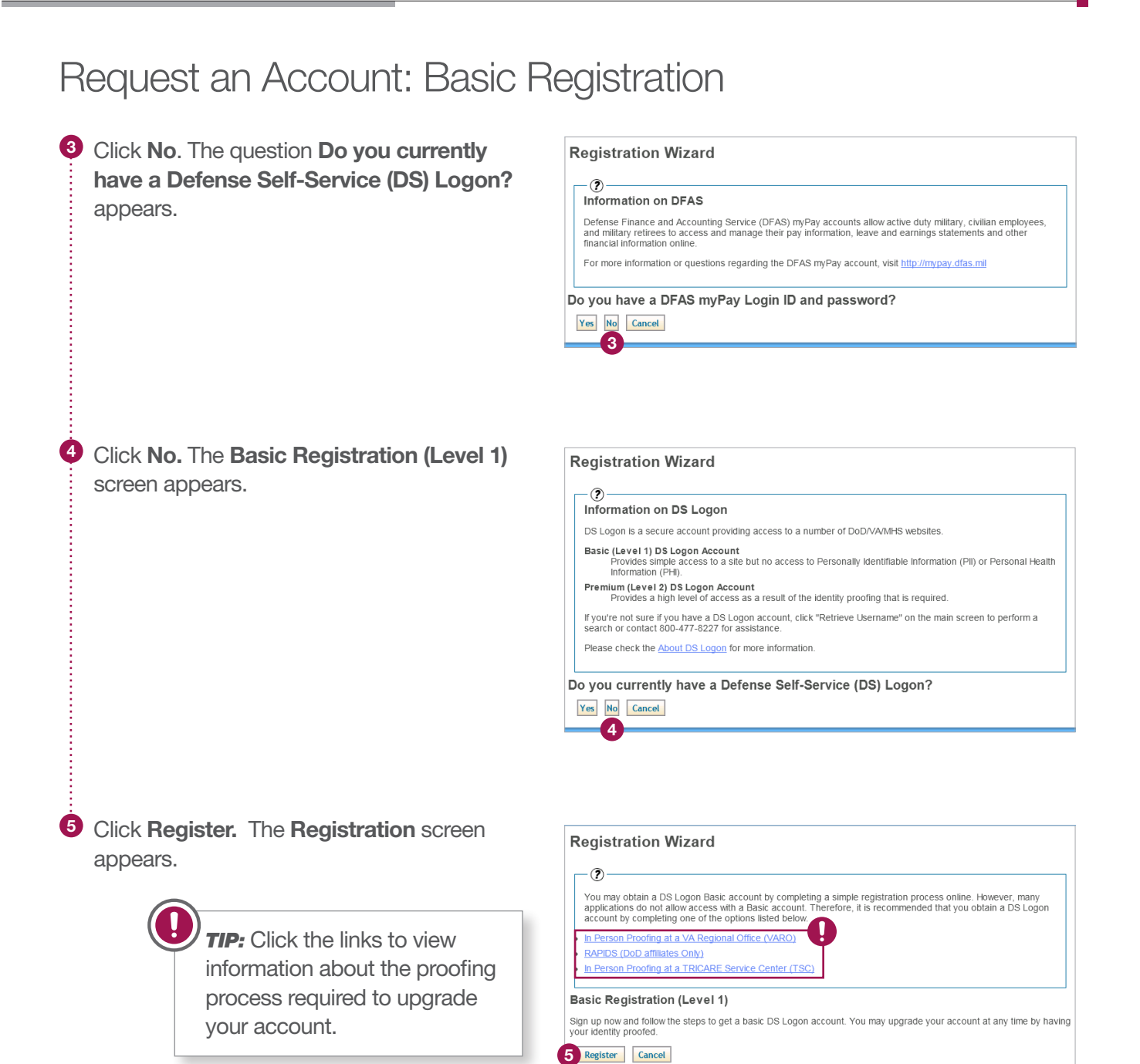

Version 1.0

DMDČ

| Request an Account: | Basic Registration |
|---------------------|--------------------|
|---------------------|--------------------|

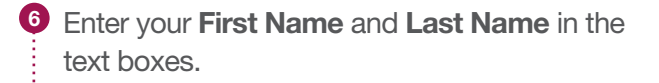

- Click the Date of Birth text box. A calendar appears.
- <sup>8</sup> Choose your birth month and birth year from the calendar's drop-down menus, and then click your birth date. Your **Date of Birth** automatically appears in the text box.
- Ochoose from the Id Type drop-down menu the type of identification you wish to use to support your identity.
- Enter your identification number in the Id text box.
- Enter the words exactly as they appear in the reCAPTCHA in the Type the two words text box.
- Click Next. The Create Password screen appears.
- Benter a new **Password** in the text box.

**TIP:** Passwords must be 9–20 characters and contain at least one uppercase letter, one lowercase letter, one special character, and one numeric character.

- Re-enter your password in the ConfirmPassword text box.
- Click Next. The Select Challenge Questions appear.

| I | Fill out your information to begin creating your DS Logon. To obtain a DS Logon, you must be registered in the |
|---|----------------------------------------------------------------------------------------------------|
| I | Defense Enrollment Eligibility Reporting System (DEERS). You may provide any of the following forms of ID to   |
| I | continue:                                                                                                    |

- A Foreign Identification Number (FIN) is generally obtained by eligible foreign military or foreign nationals who do not have an SSN.
- A Taxpayer Identification Number (TIN) is generally used by the Internal Revenue Service (IRS) in the administration of tax laws.
- A Social Security Number (SSN) is a common identifier issued by the Social Security Administration (SSA). A Service Number is created for U.S. military personnel and Veterans and generally was used prior to Social Security Numbers.

Please check the About DS Logon for more information

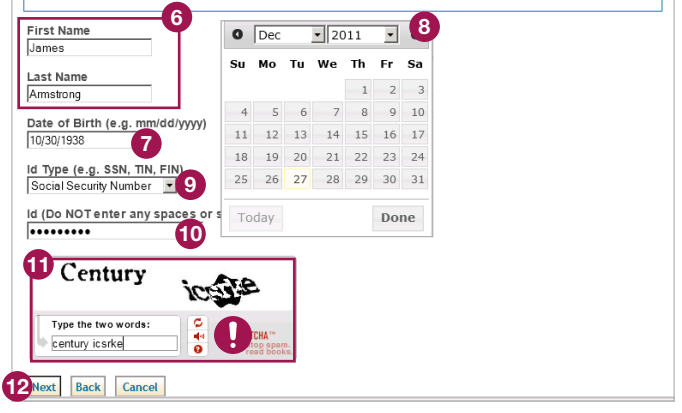

**TIP:** Click the refresh icon to view new words. Click the speaker icon to listen to the words. Click the question mark icon to display additional information.

| Crea         | ate Password                                                                                                    |
|--------------|----------------------------------------------------------------------------------------------------|
|              | 0                                                                                                    |
| Ple          | ase create a password. The password will be required every time you access the system. Passwords must be reset at least<br>se every 150 days and must be different from your previous passwords. |
| You          | u will be given a username once the activation process is complete. Usernames are automatically generated and cannot be<br>anged for security reasons.                                           |
| Ple          | ase check the <u>About DS Logon</u> for more information.                                                                                                    |
| assv         | vords must be 9-20 characters in length and contain the following:                                                                                                    |
| 1.           | At least one uppercase letter (e.g. 'A')                                                                                                    |
| 2.           | At least one lowercase letter (e.g. 'a')                                                                                                    |
| З.           | At least one number (e.g. '2')                                                                                                    |
| 4.           | At least one of the following special characters: @_#I&\$*%*+()./;~.)!?{>=<                                                                                                    |
| Pass<br>Conf | irm Password                                                                                                    |
|              |                                                                                                    |
| Nex          | t Cancel                                                                                                    |
|              |                                                                                                    |

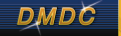

## DS Logon Quick Guide

# Request an Account: Basic Registration

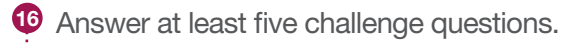

# Click Next. The Select Personal Image screen appears.

<sup>18</sup> Click the radio button underneath the image you wish to have associated with your account.

Enter in the text box a **Personal Image Phrase** that will appear, along with your chosen image, when you log in to your account.

2 Click Next. The Confirmation Activation screen appears.

| -?                                                            |                                                                  |                          |
|---------------------------------------------------------------|------------------------------------------------------------------|--------------------------|
| You must answer at least 5 ch<br>or change your account passv | allenge questions. These challenge questions are needed<br>vord. | I when you want to reset |
| Please check the About DS Lo                                  | agon for more information.                                       |                          |
| What was the name of your fi                                  | irst pet?                                                        |                          |
| Sam<br>What was the name of your fi                           | rst stuffed animal?                                              |                          |
| What is the name of your firs<br>Jane                         | t girlfriend or boyfriend?                                       |                          |
| What school did you attend f<br>Brown                         | or kindergarten?                                                 |                          |
| What was the make (Chevy, F<br>Chevy                          | Ford, Honda, etc.) of you first car?                             |                          |
| In what hospital were you bo                                  | rn?                                                              |                          |
| In what year was your mothe<br>1901                           | r born?                                                          |                          |
| What is the full name of your                                 | very first employer?                                             |                          |
| What school did you attend f                                  | or sixth grade?                                                  |                          |
| What is your oldest sibling's                                 | middle name?                                                     |                          |
| What is the first name of the                                 | boy or girl that you first kissed?                               |                          |
| In what city or town did your                                 | mother and father meet?                                          |                          |
| In what town was your first jo                                | bb?                                                              |                          |

#### Select Personal Image

-?-

Select one image and create a phrase. The image and phrase are used to personalize and identify your account. When you log into your account, make sure you see both the image and the phrase to ensure safety. Please check the <u>About DS Logon</u> for more information.

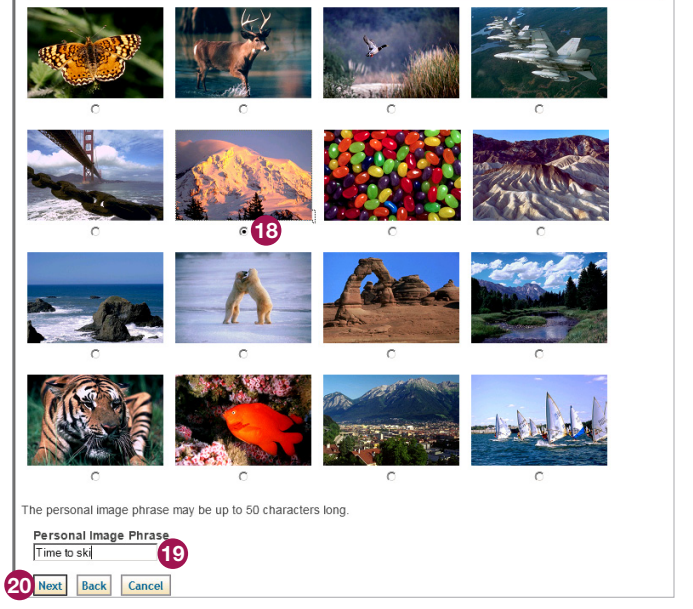

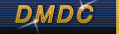

## DS Logon Quick Guide

## Request an Account: Basic Registration

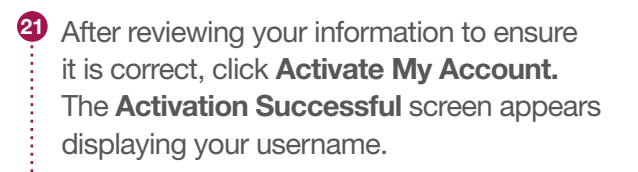

**TIP:** Click **Change** to edit your information in a particular section.

### 2 Click Finish.

**Note:** Your username, along with the password you created, will enable you to log in to DS Logon-supported sites.

|         | -?                                                             |  |  |  |  |  |
|---------|----------------------------------------------------------------|--|--|--|--|--|
|         | Please ensure the following information is correct.            |  |  |  |  |  |
|         | Please check the About DS Logon for more information.          |  |  |  |  |  |
| D       | SLogon Password Valid (Change)                                 |  |  |  |  |  |
| с       | hallenge Questions (Change)                                    |  |  |  |  |  |
|         | What school did you attend for kindergarten?                   |  |  |  |  |  |
|         | What was the make (Chevy, Ford, Honda, etc.) of you first car? |  |  |  |  |  |
|         | What is the name of your first girlfriend or boyfriend?        |  |  |  |  |  |
|         | What was the name of your first pet?                           |  |  |  |  |  |
|         | In what year was your mother born?                             |  |  |  |  |  |
| No. Com | Activate My Account Cancel                                     |  |  |  |  |  |
| ę       |                                                                |  |  |  |  |  |
| P       | Activation Successful                                          |  |  |  |  |  |
| F       | .ctivation Successful<br>−                                     |  |  |  |  |  |
| F       | Activation Successful                                          |  |  |  |  |  |

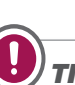

**TIP:** See the quick guide entitled "Upgrade an Account: Remote Proofing" for instructions on upgrading from a basic to a premium account.

Upgrade Account Finish 22

Version 1.0